## A2.9 Reflection Analysis

In this tutorial Barry looks at how to use and interpret the Diagnostic Shading tools for analysing highlights on a model, using two different models :

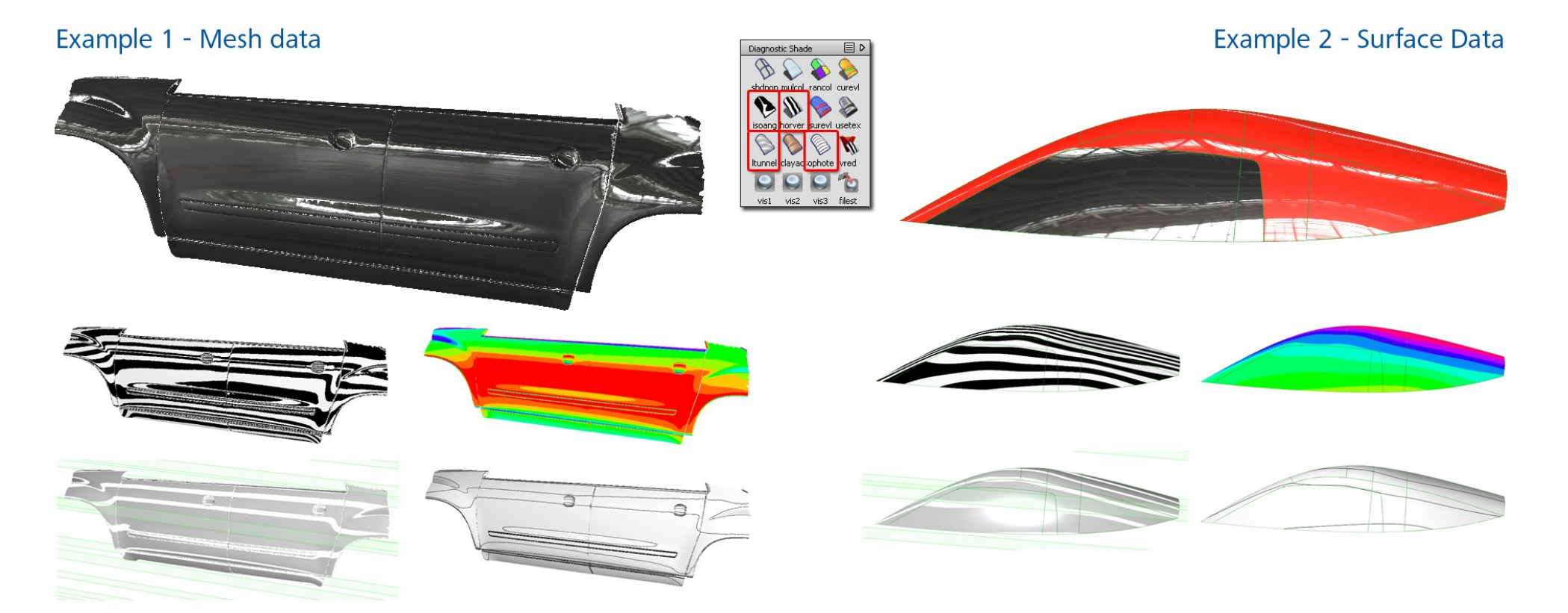

Additional background information is available from the Alias Help>Tutorials pages:

Fundamentals Tutorials: Theory Builders - Evaluation 2: Reflection Lines and Iso Angle Workflow 3.1 – Surface Evaluation – Reflection Lines

## INDEX

| Time  | Торіс                                                           | Menu/Palette       | Tool                        | Options       |
|-------|-----------------------------------------------------------------|--------------------|-----------------------------|---------------|
|       | Example 1                                                       |                    |                             |               |
| 0.19  | Diagnostic Shading - User Defined Texture                       | Diagnostic Shading | User Defined Texture        | Shade Sky etc |
| 0.46  | Zebra stripe analysis – not good for analysing highlights       | Diagnostic Shading | Horizontal / Vertical       |               |
| 1.10  | Light tunnel – accurate highlights                              | Diagnostic Shading | Light Tunnel                |               |
| 2.18  | Comparing Zebra Stripes with Light Tunnel reflections           |                    |                             |               |
| 3.00  | Iso Angle shader                                                | Diagnostic Shading | Iso Angle                   |               |
| 3.29  | User Defined texture with repeats - works like Zebra Stripes    |                    |                             |               |
| 4.02  | Iso Photes                                                      | Diagnostic Shading | Iso Photes                  |               |
| 4.40  | The differences between Iso Angle and Light Tunnel              |                    |                             |               |
| 5.10  | Example 2 – version 1                                           |                    |                             |               |
| 5.36  | Zebra Stripes                                                   |                    |                             |               |
| 5.59  | Iso Angle                                                       |                    |                             |               |
| 6.08  | Light Tunnel                                                    |                    |                             |               |
| 6.15  | Compare Iso Angle & Light Tunnel                                |                    |                             |               |
| 6.27  | Example 2 – version 2 – improved surface quality                |                    |                             |               |
| 6.47  | Compare Zebra Stripes on Version 1 & 2                          |                    |                             |               |
| 7.22  | Surface Curvature diagnostic shade                              | Diagnostic Shading | <b>Curvature Evaluation</b> | Gaussian      |
| 7.59  | Surface Curvature diagnostic shade and Curvature Comb Plots     |                    |                             |               |
| 9.10  | Using Dynamic section to create a curvature comb for comparison | Evaluate           | Dynamic Section             | Curvature     |
| 10.28 | Using Principal Max to evaluate highlights, not Gaussian        | Diagnostic Shading | <b>Curvature Evaluation</b> | Princ. Max.   |